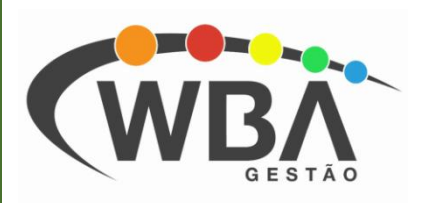

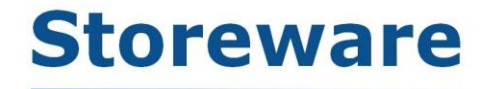

#### Gestão completa para o seu negócio.

## Faturamento Carta de correção

# GESTÃO

## Como encontrar a nota fiscal depois de emitida

Abra o modulo Faturamento e clique no botão do relatório de notas emitidas, assim como na imagem abaixo ou tecle F7 no teclado.

| 🖉 Storeware Editor de Nota Fiscal - Versão 8.2.2.90   |                                  |                                      |
|-------------------------------------------------------|----------------------------------|--------------------------------------|
| Arquivos Nota Fiscal Relatórios Ajuda                 |                                  |                                      |
| Image: F4         F5         F6         F7         F8 |                                  |                                      |
| Nf Control Controle Cfop Dcto                         | Série Cliente Razão Social       | Nome Fantasia                        |
| ▶ 67 7 5102                                           | A1 6001                          |                                      |
| 65 6 5102                                             | A1 6001                          |                                      |
| 64 5 5102                                             | A1 6001                          |                                      |
|                                                       |                                  |                                      |
|                                                       |                                  |                                      |
|                                                       |                                  | E                                    |
|                                                       |                                  |                                      |
|                                                       |                                  |                                      |
|                                                       |                                  |                                      |
|                                                       |                                  |                                      |
|                                                       |                                  |                                      |
|                                                       |                                  |                                      |
|                                                       |                                  |                                      |
|                                                       |                                  |                                      |
|                                                       |                                  |                                      |
| 1                                                     |                                  |                                      |
| 1                                                     |                                  |                                      |
|                                                       |                                  | _                                    |
| <                                                     |                                  |                                      |
| - Nota Fiscal Em Aberto - Nota F                      | iscal Cancelada                  | - Nota Fiscal em Contingência - DPEC |
| - Nota Fiscal Emitida - Nota F                        | iscal Cancelada Após Impressão 📃 | - Nota Fiscal Denegada               |
| Usuário: 1 Diretor Filial: 1 - TESTE                  |                                  |                                      |

Abrirá a tela para selecionar a data que o relatório irá buscar no banco de dados, entre com a data da nota que deseja encontrar e depois clique em "OK".

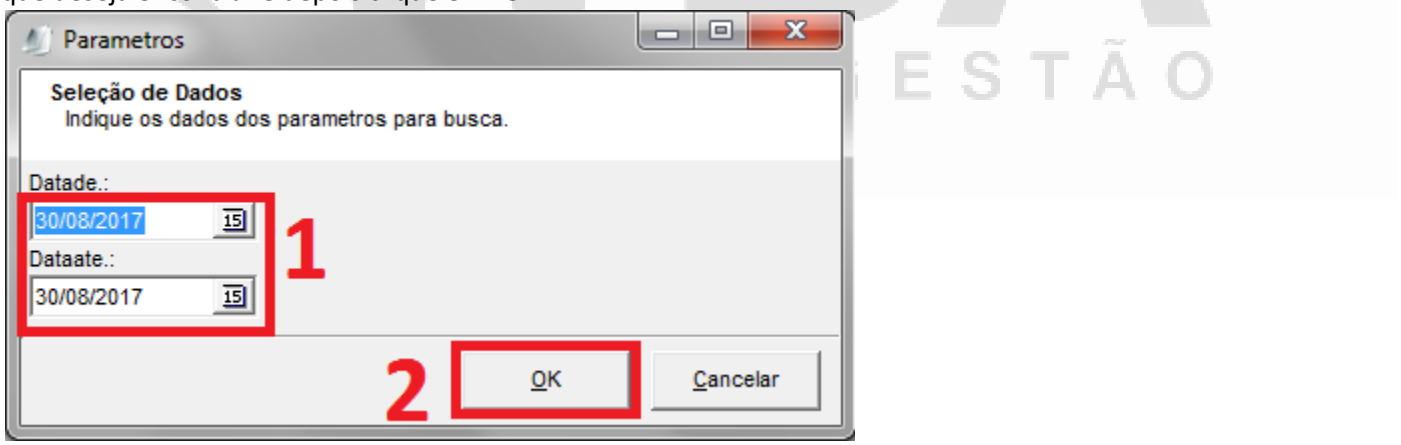

Anote o "Nf.Seq" da nota desejada, que é o número de controle interno para fazer a pesquisa da nota fiscal.

| Notas        | s Fisc    | cais E       | Emitida         | as       |                                    |                    |             |
|--------------|-----------|--------------|-----------------|----------|------------------------------------|--------------------|-------------|
| Período de 3 | 0/08/2017 | até 30/08/20 | )17 - Filial: 1 |          |                                    | Emissão: 30/08/201 | 7 11:12:34  |
| Emissão      | CFOP      | Nf.Seq       | Ctr.Form        | Nota Fis | cal Cliente                        |                    | Valor Total |
| 30/08/2017   | 5102      | <u>67</u>    | 7               | 7        | 6001 - CRBS S/A - CDD PRAIA GRANDE |                    | 95,00       |
|              |           |              |                 |          | Qtde. NFs: 1                       | Total \$           | 95,00       |

| Depois de exec                       | utar esses passos       | feche o rel        | atório e cliqu | ie no botão para     | a abrir uma "N      | ota Fiscal Normal". |   |
|--------------------------------------|-------------------------|--------------------|----------------|----------------------|---------------------|---------------------|---|
| 🐠 Storeware Editor de Nota Fi        | iscal - Versão 8.2.2.90 |                    |                |                      |                     | - <b>- X</b>        |   |
| Arquivos Nota Fiscal Relato          | órios Ajuda             |                    |                |                      |                     |                     |   |
| 🏽 🙀 📰 🛛                              |                         |                    |                |                      |                     |                     |   |
| F4 F5 Nota                           | Fiscal Normal           | Ctrl+Alt+N         |                |                      |                     |                     |   |
| Nf Control Con                       | Final Complementer      | Chilly Albert      | ite Razão S    | ocial                | I                   | Nome Fantasia       | - |
| ▶ 67 Nota                            | Fiscal Complementar     | Ctri+Alt+C         | 6001 CRBS S/   | A - CDD PRAIA GRANDE | (                   | CDD PRAIA GRANDE    |   |
| - 65 6<br>64 5                       | 5102                    | A1                 | E001 CRBS S7   | A - COD PRAIA GRANDE | (                   | DD PRAIA GRANDE     |   |
|                                      | 5102                    | 0                  | 0001 0103 37   |                      |                     |                     |   |
|                                      |                         |                    |                |                      |                     |                     |   |
|                                      |                         |                    |                |                      |                     |                     | Ξ |
|                                      |                         |                    |                |                      |                     |                     |   |
|                                      |                         |                    |                |                      |                     |                     |   |
|                                      |                         |                    |                |                      |                     |                     |   |
|                                      |                         |                    |                |                      |                     |                     |   |
|                                      |                         |                    |                |                      |                     |                     |   |
|                                      |                         |                    |                |                      |                     |                     |   |
|                                      |                         |                    |                |                      |                     |                     |   |
|                                      |                         |                    |                |                      |                     |                     |   |
|                                      |                         |                    |                |                      |                     |                     |   |
|                                      |                         |                    |                |                      |                     |                     |   |
|                                      |                         |                    |                |                      |                     |                     |   |
|                                      |                         |                    |                |                      |                     |                     | - |
| •                                    |                         |                    |                |                      |                     | ۴.                  |   |
| - Nota Fiscal Em Aberto              | - Nota F                | iscal Cancelada    |                | - Nota Fiscal em (   | Contingência - DPEC |                     |   |
| - Nota Fiscal Emitida                | - Nota F                | iscal Cancelada Ap | pós Impressão  | - Nota Fiscal Den    | egada               |                     |   |
| Usuário: 1 Diretor Filial: 1 - TESTE |                         |                    |                |                      |                     |                     | 1 |

Digite no campo "Consulta Nota Fiscal" o número que foi anotado no relatório anterior e depois pressione "Enter" no teclado, para buscar a nota fiscal que você deseja fazer o cancelamento.

| 🖉 Emissão de Nota Fiscal Normal       |                                        |                                                                                                    |                                        |                          |
|---------------------------------------|----------------------------------------|----------------------------------------------------------------------------------------------------|----------------------------------------|--------------------------|
| Consulta Nota Fiscal: 0 Ope           | ração:                                 | <u></u> <u></u> <u></u> <u></u> <u></u> <u></u> <u></u> <u></u> <u></u> <u></u> <u></u> <u></u> <u></u> <u></u> | 🕒 😫 🗶 🔳  Emitir NFe                    | 🕖 Opções                 |
| 🔽 Saída 🔲 Entrada 🚺 Cliente:          |                                        | 😵 Modelo:                                                                                                    | Vum.NF:                                |                          |
| Data de Emissao:                      | PJ Contribuinte (Revenda) O PJ Contrit | buinte (Consumidor Final)                                                                                       |                                        |                          |
| Data de Saída:                        |                                        | N°                                                                                                    | Fone:                                  |                          |
| 30/08/2017 IS Cidade:                 |                                        | UF:                                                                                                    | Bairro:                                |                          |
| Dcto: Complem.:                       |                                        |                                                                                                    |                                        |                          |
| Controle do Formulario                | IE:                                    | Suframa:                                                                                                    | CEP:                                   |                          |
| Endereço:                             |                                        | N°                                                                                                    | Bairro:                                |                          |
| G CEP:                                | Cidade:                                | UF:                                                                                                    | CNPJ:                                  |                          |
| Produtos Complemento Informações d    | e Compra(s) Documentos Referenciados   | ]                                                                                                    |                                        |                          |
| Itens Trib. IPI Partilha ICMS         |                                        |                                                                                                    |                                        |                          |
| Descriminação das mercadorias         | digitacao rápida Atualiza dados do pr  | roduto                                                                                                    |                                        |                          |
| Cód.Produto Qtde Un                   | Descrição do Produto                   | Cfop Cód. Ncm Cód. Nbm                                                                                          | Cf Trib Cst Csosn Preço Unit.          | Total Cst-ipi            |
|                                       |                                        |                                                                                                    |                                        |                          |
|                                       |                                        |                                                                                                    |                                        |                          |
|                                       |                                        |                                                                                                    |                                        |                          |
|                                       |                                        |                                                                                                    |                                        |                          |
|                                       |                                        |                                                                                                    |                                        |                          |
| •                                     |                                        |                                                                                                    |                                        | •                        |
| Totalizadores Transportador e Volumes | 1                                      |                                                                                                    |                                        |                          |
|                                       |                                        | Cálculo do Imposto ICMS Partilha ICM                                                                            | IS                                     |                          |
| ca<br>ca                              |                                        | Base Cálculo do ICMS VIr.ICMS                                                                                   | Base Cálc.ICMS Subst Valor ICMS Subst. | Valor Total dos Produtos |
| Ser                                   |                                        |                                                                                                    |                                        |                          |
| ō                                     |                                        | Frete Seguro                                                                                                    | Desp.Acessórias Valor Total do IPI     | Valor Total da Nota      |
|                                       |                                        |                                                                                                    |                                        |                          |
| Versão: 8.2.2.90                      | Páginas: 0 de 0                        | Qtde. Produtos: 0 Qtde.                                                                                         | Serviços: 0 Status: Nota Não E         | mitida //                |
|                                       |                                        |                                                                                                    |                                        |                          |

## Gerando uma carta de correção

Após emitir a nota fiscal e perceber que está incorreta, abra novamente a nota fiscal emitida através da pesquisa e clique no botão "Opções" como na imagem abaixo.

| 🕖 Emissão de Nota F                                                  | iscal Normal          |                           |                             |                                                                            |                                                  |                                                 |                                                                | - • ×                                                           |
|----------------------------------------------------------------------|-----------------------|---------------------------|-----------------------------|----------------------------------------------------------------------------|--------------------------------------------------|-------------------------------------------------|----------------------------------------------------------------|-----------------------------------------------------------------|
| Consulta Nota Fiscal:                                                | 3 🔎 Op                | eração: 5102 🖌            | VENDA DE MERCADORIA         | <b>.</b>                                                                   | <b>≥ ∕ </b>                                      | <mark>⊳</mark> ₿x                               | 🗐  🅎 Emitir NFe                                                | 🕖 Opções                                                        |
| Saida Entrada<br>Data de Emissão:<br>01/09/2017 IS<br>Data de Saída: | Cliente:<br>Endereço: | 6001<br>FJ Contribuinte ( | (Revenda) C PJ Contribuinte | (Consumidor Final)<br>N°                                                   | NFModelo_nf.dws                                  | • Num.NF:                                       | 2000                                                           |                                                                 |
| Dcto:<br>Controle do Formulario                                      | Cloade.               |                           | IE:                         | Suframa:                                                                   | CEP:                                             | : <b>[</b>                                      |                                                                |                                                                 |
| 2000                                                                 | Endereço:<br>CEP:     |                           | Cidade:                     | N°                                                                         | UF: SP CNP                                       | ro: J.                                          |                                                                |                                                                 |
| Produtos Complement                                                  | to Informações o      | le Compra(s) Doc          | umentos Referenciados       |                                                                            |                                                  |                                                 |                                                                |                                                                 |
| Vendedor:                                                            | Pedido:               | Pa                        | rcelas                      | Operação                                                                   | -Dados de Exp                                    | ortação                                         |                                                                |                                                                 |
| Acréscimo: 0                                                         | 0,00 Desconto:        | 0,00                      | 01/09/2017 5                | ,00 111                                                                    | Local de Emb                                     |                                                 |                                                                | <u> </u>                                                        |
| Imp. Import.                                                         | PIS PASEP:            | 0,00                      | <u>a</u>                    |                                                                            | EUCAI de Emb                                     |                                                 |                                                                |                                                                 |
| Cofins: 0                                                            | 0,00 TRDI:            | <u> </u>                  | <b>#</b>                    |                                                                            | 000                                              |                                                 |                                                                |                                                                 |
| Emissão L.I.:                                                        | Outros:               |                           |                             |                                                                            | Obs. C                                           |                                                 |                                                                |                                                                 |
| Totalizadores Transp                                                 | ortador e Volumes     | ;                         |                             |                                                                            |                                                  |                                                 |                                                                |                                                                 |
| Observação                                                           | ×                     |                           | Cáic<br>Ba<br>Fre           | ilo do Imposto ICMS<br>se Cálculo do ICMS VIr.<br>0,00<br>ite Se<br>0 Im 1 | Partilha ICMS<br>ICMS<br>0,00<br>guro<br>0 () () | Base Cálc.ICMS Su<br>0,<br>Desp.Acessórias<br>0 | bst Valor ICMS Subst.<br>00 0,00<br>Valor Total do IPI<br>0,00 | Valor Total dos Produtos<br>5,00<br>Valor Total da Nota<br>5,00 |
| L V                                                                  | ersão: 8.2.2.90       |                           | Páginas: 1 de 1 Qtd         | e. Produtos:   1                                                           | Qtde. Servio                                     | ços: 0 <u>s</u>                                 | tatus: Nota Já Imp                                             | ressa 🥼                                                         |

Posicione o mouse em cima da opção "Carta de Correção Eletrônica" e clique em "Gerar" como na imagem abaixo.

| ⊃ <u> </u> | 🕒 📑 🗶 📄 🅎 Emitir NFe   | 🦻 🧭 Opções                       |
|------------|------------------------|----------------------------------|
| delo_nf.dw | Gerar                  | Carta de Correção Eletrônica 🔹 🕨 |
|            | Imprimir               | Cancelamento(s)                  |
| For        | Enviar CC-e Por E-Mail | Consulta(s)                      |
| ▼ Bairro   |                        | Enviar DANF-e Por E-Mail         |
|            |                        | Imprimir DANF-e                  |
| CEP:       |                        | Gerar 🕨                          |
|            |                        |                                  |
| Bairro     |                        |                                  |
| SP CNPJ:   |                        |                                  |
|            | ,                      |                                  |

Na tela seguinte digite as correções no campo 1 da imagem abaixo, clique no botão salvar localizado no campo 2 da imagem e por fim clique no botão "OK".

| -                                                                             | etrônica                                                                              |                      | ×                |
|-------------------------------------------------------------------------------|---------------------------------------------------------------------------------------|----------------------|------------------|
| CNPJ :                                                                        |                                                                                       |                      |                  |
| Nota Fiscal: 2000                                                             | Chave de Acesso: 3517090104929300016455001000002000                                   | 0100000731           |                  |
| LOTE<br>2002                                                                  | Definir Correção da Nota Fiscal                                                       | 2                    |                  |
| ORGÃO                                                                         |                                                                                       |                      |                  |
| 35                                                                            |                                                                                       |                      |                  |
| DATA/HORA EVENTO<br>01/09/2017 15:32:36                                       |                                                                                       |                      |                  |
| TIPO EVENTO                                                                   |                                                                                       |                      |                  |
| 11.01.10                                                                      |                                                                                       |                      |                  |
| SEQ.EVENTO<br>1                                                               | 1                                                                                     |                      |                  |
| VERSÃO EVENTO                                                                 |                                                                                       |                      |                  |
| 1.00                                                                          |                                                                                       |                      |                  |
| "A Carta de Correção é di                                                     | l<br>isciplinada pelo § 1º-A do art. 7º do Convênio S/N, de 15 de dezembro de 1970    | 0 e pode ser utiliza | ada para         |
| regularização de erro oco                                                     | rrido na emissão de documento fiscal, desde que o erro não esteja relacionado         | o com:               |                  |
| <ul> <li>I - as variáveis que deterno<br/>operação ou da prestação</li> </ul> | minam o valor do imposto tais como: base de cálculo, alíquota, diferença de pro<br>o; | eço, quantidade, v   | valor da         |
| II - a correção de dados o<br>III - a data de emissão ou                      | cadastrais que implique mudança do remetente ou do destinatário;<br>u de saída. "     |                      |                  |
| Onde aplicar a CC-e?                                                          |                                                                                       |                      |                  |
|                                                                               | <b></b>                                                                               |                      |                  |
|                                                                               | 3                                                                                     | <u>о</u> к           | <u>C</u> ancelar |
|                                                                               | 3                                                                                     | <u>o</u> ĸ           | <u>C</u> ancelar |
|                                                                               | 3                                                                                     | <u>o</u> ĸ           | <u>C</u> ancelar |
|                                                                               | GES                                                                                   | ox<br>TÃO            | Cancelar         |
|                                                                               | GES                                                                                   | o<br>TÃO             | Cancelar         |
|                                                                               | GES                                                                                   | o<br>TÃO             | Cancelar         |
|                                                                               | GES                                                                                   | o<br>TÃO             | Cancelar         |
|                                                                               | GES                                                                                   | o<br>TÃO             | Cancelar         |
|                                                                               | GES                                                                                   | o<br>TÃO             | Cancelar         |
|                                                                               | GES                                                                                   | TÃO                  | Cancelar         |
|                                                                               | GES                                                                                   | TÃΟ                  | Cancelar         |
|                                                                               | GES                                                                                   | o<br>TÃO             | Cancelar         |
|                                                                               | GES                                                                                   | TÃO                  | Cancelar         |
|                                                                               | GES                                                                                   | TÃO                  | Cancelar         |
|                                                                               | GES                                                                                   | TÃO                  | Cancelar         |
|                                                                               | GES                                                                                   | TÃO                  | Cancelar         |

## Carta de Correção Gerada

#### CARTA DE CORREÇÃO ELETRÔNICA

Não possui valor fiscal, simples representação do evento indicado abaixo. CONSULTE A AUTENTICIDADE NO SITE DA SEFAZ AUTORIZADORA.

#### NOTA FISCAL ELETRÔNICA - NF-e

| MODELO   | série          | NÚMERO               | mês/ano da emissão  |  |
|----------|----------------|----------------------|---------------------|--|
| 55       | 001            | 000002000            | 09/17               |  |
| CHAVE DE | ACESSO<br>3517 | 09010492930001645500 | 1000002000100000731 |  |

#### CARTA DE CORREÇÃO ELETRÔNICA

| ORGÃO  | AMBIENTE                             |           |              | DATA E HORÁS | RIO DO EVEN   | TO       |
|--------|--------------------------------------|-----------|--------------|--------------|---------------|----------|
| 35     | HOMOLOGAÇÃO - SEM VALOR FISCAL       |           |              | 01/09        | /2017 :       | 15:32:36 |
| EVENTO | DESCRIÇÃO DO EVENTO                  |           | SEQUENCIA DO | EVENTO       | VERSÃO DO     | EVENTO   |
| 1101   | 10 Carta de Correcao                 |           |              | 1            |               | 1.00     |
| STATUS |                                      | PROTOCOLO |              | DATA E HO    | DRÁRIO DO R   | EGISTRO  |
| 135 -  | Evento registrado e vinculado a NF-e | 13517000  | 3341244      | 01/0         | <u>9/2017</u> | 15:35:1  |

#### EMITENTE

| NOME / RAZÃO SOCIAL<br>TESTE FATURAMENTO |           |        | CNPJ / CPF        |
|------------------------------------------|-----------|--------|-------------------|
| ENDEREÇO                                 | BAIRRO    |        | CEP               |
| EUCLIDES DA CUNHA                        | POMPEIA   |        | 11065-101         |
| MUNICÍPIO                                | FONE/FAX  | estado | INSCRIÇÃOESTADUAL |
| SANTOS                                   | 3257-8080 | SP     |                   |

#### DESTINATÁRIO / REMETENTE

| NE - F FMITIDA FM AMBIENTE DE HOMOLOGACAO - | SEM VALOR FISCAL         | NPJ / CPF        |
|---------------------------------------------|--------------------------|------------------|
| ENDERECO                                    | BAIRRO                   | CEP              |
| MUNICÍPIO                                   | FONE/FAX ESTADO ESTADO E | NSCRIÇÃOESTADUAL |
| ~                                           | ~~                       | /                |

#### CONDIÇÕES DE USO

A Carta de Correcao e disciplinada pelo paragrafo 10-A do art. 70 do Convenio S/N, de 15 de dezembro de 1970 e pode ser utilizada para regularização de erro ocorrido na emissão de documento fiscal, desde que o erro não esteja relacionado com: I - as variaveis que determinam o valor do imposto tais como: base de calculo, aliquota, diferenca de preco, quantidade, valor da operação ou da prestação; II - a correção de dados cadastrais que implique mudança do remetente ou do destinatario; III - a data de emissão ou de saida.

#### CORREÇÃO

TESTE TESTE TESTE

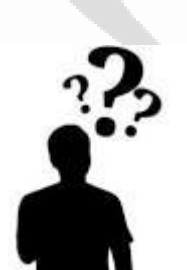

Em caso de mais dúvidas, entre em contato com o suporte técnico da WBA SANTOS.

Δ

## WBA SANTOS TECNOLOGIA

Rua: Euclides da Cunha, nº 198.

Telefone: 3257-8080

E-mail suporte: <a href="mailto:suporte.santos@wbasantos.com.br">suporte: suporte.santos@wbasantos.com.br</a>

Segunda a sexta das: 08h00 ás 18h00.

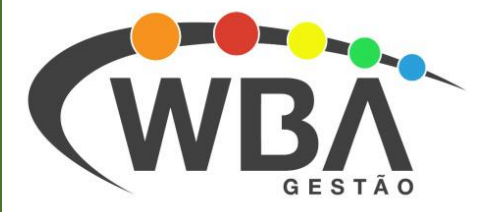